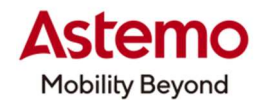

**DIAGNOSTIC TOOL** 操作ガイド

HDM-10000

## 作業サポート「電動 PKB フルリリース」によるトヨタ車のリヤブレーキパッド交換

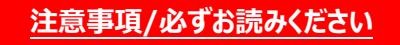

- ●本書は日立ダイアグノスティックツール HDM-10000 用診断ソフトの診断機能の活用事例について 紹介するものです。自動車メーカー発行の整備解説書を代替するものではありません。
- ●実際の作業にあたっては必ず自動車メーカー発行の整備解説書で正式な作業手順、注意事項を ご参照のうえ、作業を行ってください。
- ●自動車メーカーにより予告なく車両の仕様が変更されるため、本資料で紹介する機能が使用できない 場合があります。

1.電動パーキングブレーキが装着されたトヨタ車のリヤブレーキパッド交換手順概略

- ●リヤブレーキパッドの交換にあたっては事前にスキャンツールで作業サポート機能「電動 PKB フルリリース」を実行し、 車両を「リヤブレーキパッド交換モード」に移行させます。(車両によっては「チェックモード移行」を実行)
- ●「電動 PKB フルリリース |を使用したリヤブレーキパッドの取り外し手順は以下となります。

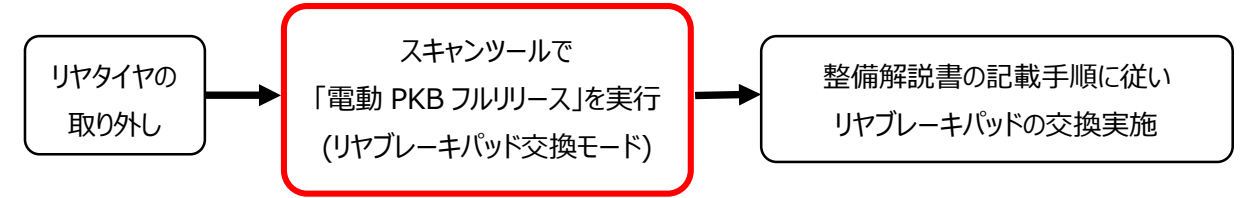

2.HDM-10000 用トヨタ診断ソフトの「電動 PKB フルリリース」によるリヤブレーキパッド取り外し手順

## 【手順 001:リヤタイヤの取り外し】

整備解説書に記載の手順に従いリヤタイヤを取り外してください。

## 【手順 002:HDM-10000の車両への接続】

①HDM-10000を車両側診断コネクターに接続してください。HDM-10000が起動します。

②車両側 POWER スイッチを ON にし、HDM-10000 メニュー内の特殊機能を選択して ENTER キーを押して

ください。

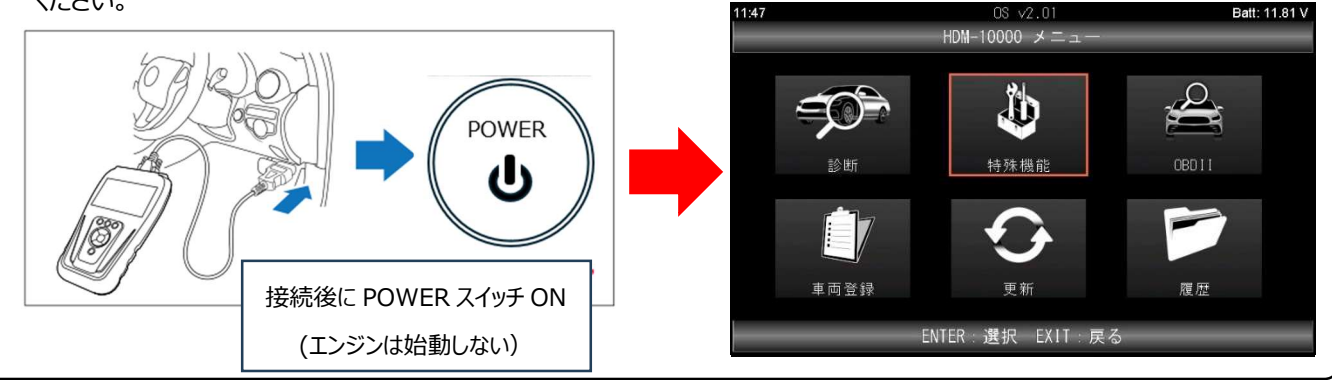

# 日立Astemoアフターマーケットジャパン株式会社

## 【手順 003:メンテナンスモードの起動から ABS サポートの表示まで】

①特殊機能が表示されます。「メンテナンスモード」を選択して ENTER キーを押してください。メンテナンスモードの画面が 表示されます。

| 11:47      | OS ∨2.01<br>特殊機能 | Batt: 11.83 V | 11:51      | OS ∨2.01 Batt: 12.32 \<br>メンテナンスモート* |
|------------|------------------|---------------|------------|--------------------------------------|
|            |                  |               | トヨタ/レクサス   | HV整備モード                              |
| 14         | ŢŴŢ              |               | 日産/インフィニティ | ISSバッテリ交換                            |
|            | ╶╵┈┈╲┎           | 1             | ホンダ/アキュラ   | オイル関連交換                              |
| メンテナンスモート  | DPF              | エーミング         | 三菱         | ブレーキ関連交換                             |
|            |                  |               | スズキ        | タイヤ交換                                |
| +(3)       | J253 <u>4</u>    |               | ダイハツ       | EPB整備モード                             |
|            |                  |               | マツダ        | HVバッテリ                               |
| 簡易バッテリーテスト | J2534 モード        |               | スバル        | HV/EV AC 整備                          |
|            | ENTER 選択 EXIT:戻る |               | EN         | TER 選択 EXIT:戻る                       |

#### ②「トヨタ/レクサス」を選択し、画面の右側の一覧で「ブレーキ関連交換」を選択して ENTER キーを押してください。

| 11:51      | OS v2.01      | Batt: 12.32 V | 11:52  | OS       | v2.01        | Batt: 12.30 V |
|------------|---------------|---------------|--------|----------|--------------|---------------|
|            | メンテナンスモート     |               |        | メンテナン    | /スモード        |               |
| トヨタ/レクサス   | HV整備モード       |               | トヨタ/レク | サス       | HV整備モード      |               |
| 日産/インフィニティ | ISSバッテリ交換     |               | 日産/インフ | ィニティ     | ISSバッテリ交換    |               |
| ホンダ/アキュラ   | オイル関連交換       |               | ホンダ/アキ | ュラ       | オイル関連交換      |               |
| 三菱         | ブレーキ関連交換      |               | 三菱     |          | ブレーキ関連交換     |               |
| スズキ        | タイヤ交換         |               | スズキ    |          | タイヤ交換        |               |
| ダイハツ       | EPB整備モード      |               | ダイハツ   |          | EPB整備モード     |               |
| マツダ        | HVバッテリ        |               | マツダ    |          | HVバッテリ       |               |
| スバル        | HV/EV AC 整備   |               | スバル    |          | HV/EV AC 整備  |               |
| ENT        | ER 選択 EXII:戻る |               |        | ENTER 選択 | ,<br>EXIT:戻る | _             |

## ③車両選択の画面が表示されたら「自動検出」を選択して ENTER キー押してください。そのあとに表示される「ブランド」

#### 「車名」「車型」「エンジン型式」「オプション」の各画面で該当する項目を選択して ENTER キーを押します。

| 11:48 | Toyota v8.45     | Batt: 11.81 V | 11:48  | Toyota v8.45     | Batt: 11.82 V |
|-------|------------------|---------------|--------|------------------|---------------|
|       | 半间进伏             |               |        | ブランド             |               |
| 自動検出  |                  |               | TOYOTA |                  |               |
| 手動選択  |                  |               |        |                  |               |
|       |                  |               |        |                  |               |
|       |                  |               |        |                  |               |
|       |                  |               |        |                  |               |
|       |                  |               |        |                  |               |
|       |                  |               |        |                  |               |
|       |                  |               |        |                  |               |
|       | ENTER:選択 EXIT:戻る |               |        | ENTER 選択 EXIT 戻る |               |

④「システム確認中しばらくお待ちください」が表示されたあと「ABS サポート」が表示されます。

| 11,40 | Toyota v8.45<br>ABS サポート | Batt: 11.77 V | 11:52                  | Toyota v8.45     | Batt: 12.16 V |
|-------|--------------------------|---------------|------------------------|------------------|---------------|
|       | システム確認中                  |               | バックアップメ                | ADS リホート<br>モリ消去 |               |
|       | しばらくお待ち下さい               |               | モード移行                  | 4                |               |
|       |                          |               | 電動PKB制御切着<br>雷動PKBフルリー | デース<br>」ース       |               |
|       |                          |               | テストモード点                | <b>検</b>         |               |
|       |                          |               | 車両制御履歴(                | RoB)             |               |
|       |                          |               | バックアップメ                | モリ消去             |               |
|       |                          |               |                        | ENTER 選択 EXII 戻る |               |

(次ページに続く)

## 日立Astemoアフターマーケットジャパン株式会社

#### 【手順 003:電動 PKB フルリリースの実行(車両のリヤブレーキパッド交換モードへの移行)】 ①ABS サポートで「電動 PKB フルリリース」を選択して ENTER キーを押してください。 11:52 Toyota v8.45 Batt: 12.16 V 11:52 Toyota v8.45 Batt: 12.17 V ABS サポート ABS サポート 、ックアップメモリ消去 バックアップメモリ消去 モード移行 モード移行 電動PKB制御切替 電動PKB制御切替 電動PKBフルリリース 雷動PKBフルリリ・ テストモード点検 テストモード点検 車両制御履歴 (RoB) 車両制御履歴 (RoB) バックアップメモリ消去 バックアップメモリ消去 ENTER 選択 EXIT 戻る ENTER:選択 EXIT:戻る

## ②「電動 PKB フルリリース」が実行できる条件と車両の状態が合っているか確認して ENTER キーを押してください。 「しばらくお待ちください」が表示されたあと「電動 PKB フルリリースを完了しました」が表示されます。

| 11:52                                                                                                    | Toyota v8.45<br>電動PKBフルリリース                                            | Batt: 12.16 V | 13:49   | Toyota v8.45<br>電動PKBフルリリース | Batt: 11.77 V |
|----------------------------------------------------------------------------------------------------|------------------------------------------------------------------------|---------------|---------|-----------------------------|---------------|
| この機能は、<br>EPBアクチュエー<br>以下の条件を確<br>- 輪止めがしてる<br>- 作業場が水平<br>- シフトPポジシ<br>- 停車状態<br>- 1G ON (エンジ<br>- 電動PKBがリリ | -タをフルリリース状態にします。<br>認して下さい。<br>あること<br>ション<br>シンOFF/READY OFF)<br>ース状態 |               | 電動PKBフル | リリースを完了しました。                |               |
|                                                                                                    | ENTER 次へ EXIT 中止                                                       |               |         | ENTER/EXIT:終了               |               |

③パーキングブレーキランプが遅い点滅(1 秒間隔)に切り替わり、車両が「リヤブレーキパッド交換モード」に移行します。 ENTER キーを押して、パワースイッチを OFF にしたあと、HDM-10000 を車両から取り外してください。

## 【手順 005:整備解説書の記載手順によるリヤブレーキパッドの交換】

- ●整備解説書の記載手順に従い、リヤブレーキパッドの交換を行ってください。
- 整備が完了したあと「リヤブレーキパッド交換モード」を解除する場合は車室内のエレクトリックパーキングブレーキ スイッチを 5 秒以上ロック側に引き上げてください。
- ●「リヤブレーキパッド交換モード」を実行すると故障コード C060E2A、C06132A または C13B800 を検出する 場合があります。検出された場合は作業(リヤブレーキパッド交換など)終了後に HDM-10000 で故障コードを 消去してください。

(2024.11 発行)

日立Astemoアフターマーケットジャパン株式会社